## Business and Finance Division

## **Concur Expense Non-Travel Manual**

To get started on creating an expense report for reimbursement, log into MySLU and click on the Suitcase Cliqbook & Concur Expense icon in your TOOL tab.

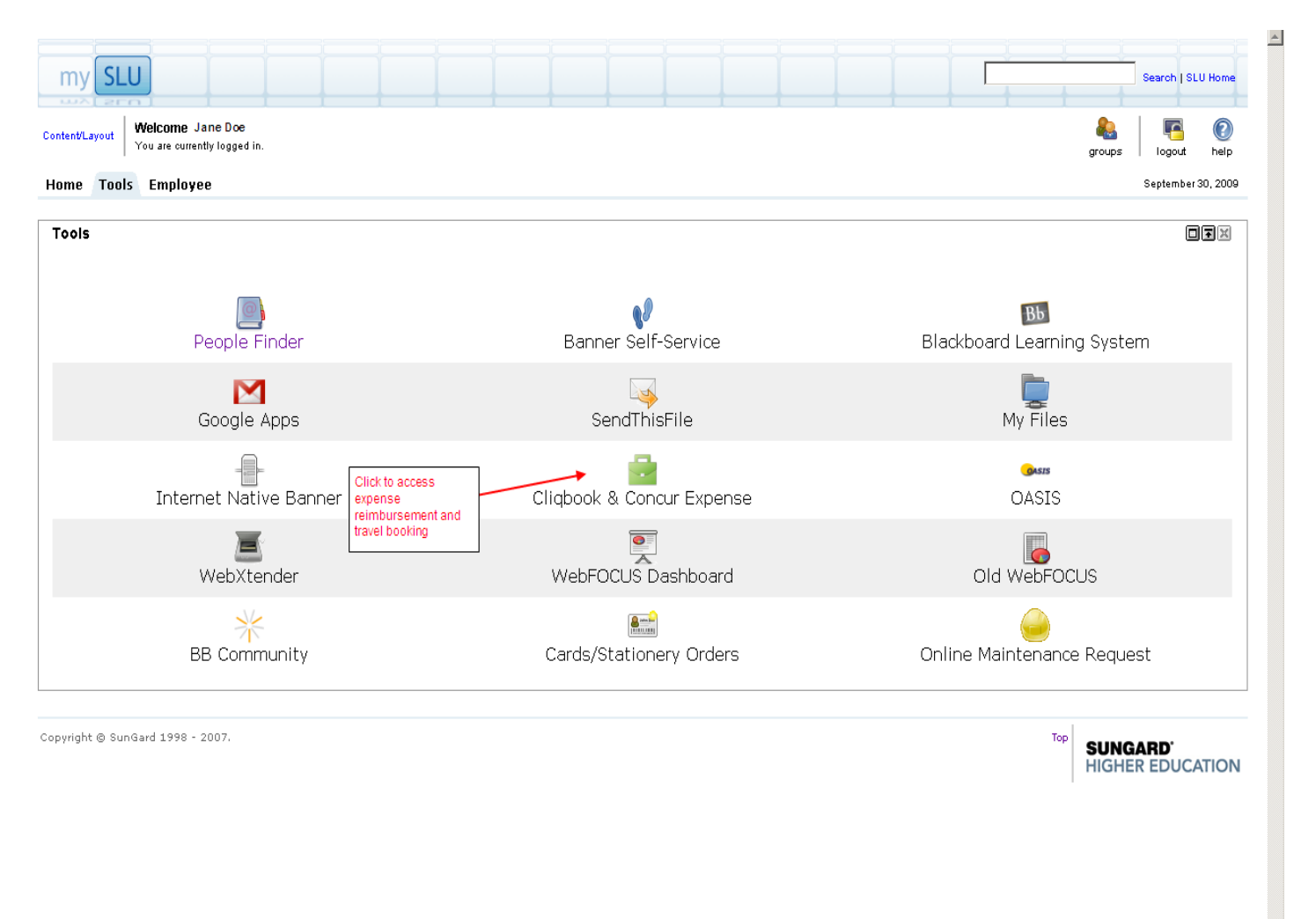

To start a new expense report or view a list of your other expense reports, click on the Expense tab.

|                                              | N EXPRESS® ONLINE                    | To start a new expense report or view a list of expense reports, click on the                                                                                                    |                                                                                                    |                                                                                                    |  |  |
|----------------------------------------------|--------------------------------------|----------------------------------------------------------------------------------------------------|----------------------------------------------------------------------------------------------------|----------------------------------------------------------------------------------------------------|--|--|
| My Concur Travel                             | Expense Prefile Help                 | Log Out                                                                                                    | Expense tab                                                                                                    |                                                                                                    |  |  |
|                                              | View Reports<br>New Expense Report   |                                                                                                    |                                                                                                    | You are administering travel for: Me 💌                                                                        |  |  |
| Trip Search                                  |                                      | Alerts                                                                                                    |                                                                                                    |                                                                                                    |  |  |
| Flight Car Hotel Flig                        | ght Status                           | Ou haven't signed up to receive e-receipts. W Sign up here                                                                                                    |                                                                                                    |                                                                                                    |  |  |
| Round Trip     O                             | One Way C Multi-Segment              | Travel Info                                                                                                    |                                                                                                    |                                                                                                    |  |  |
| Departure City 🖗                             | <u></u> 资                            |                                                                                                    | Welcome to American Express Online (AXO)<br>Saint Louis University's exclusive online booking tool (University travel only)! |                                                                                                    |  |  |
| Return depart v                              | Morning 💌 ± 8 💌<br>Afternoon 💌 ± 8 💌 | Call 800-955-7497 option 1 for site navigational assistance - changes - cancellations.                                                                                                    |                                                                                                    |                                                                                                    |  |  |
| Pick-up/Drop-off car at airport Find a Hotel |                                      | AXO/Cliqbook's Unused Ticket Display functionality offers travelers the ability to view information on their unused<br>tickets from directly within Cliqbook. Travelers <mark>do not</mark> have the ability to select a specific unused ticket to apply to<br>their purchase. |                                                                                                    |                                                                                                    |  |  |
| E Refundable only air f                      | fares<br>Schedule<br>Search          |                                                                                                    |                                                                                                    |                                                                                                    |  |  |
|                                              |                                      |                                                                                                    |                                                                                                    | Stop!                                                                                                    |  |  |
| Weather                                      |                                      |                                                                                                    | g on to SLU Banner Self-Servic                                                                                               | ce to obtain a Trin Number before you make your reservation                                                   |  |  |
| Loc                                          | al Weather                           | SLU Banner Self-Service                                                                                                    |                                                                                                    |                                                                                                    |  |  |
| Please enter an airport.                     | 8                                    |                                                                                                    | You will not be able to cc<br>If you already have a Tr                                                                       | omplete your reservation without a valid Trip Number.<br>ip Number designated for this trip, please continue. |  |  |
|                                              |                                      |                                                                                                    |                                                                                                    |                                                                                                    |  |  |

To start a new expense report, click New Expense Report link.

| AMERICAN EXPRESS® (                                                                                                    | ONLINE                                                    |          |        |                | SAINT LOU           |
|----------------------------------------------------------------------------------------------------|-----------------------------------------------------------|----------|--------|----------------|---------------------|
| My Concur Travel Expense Pr                                                                                                  | rofile Help Log Out                                       |          |        |                | UNIVERSITY          |
| View Reports New Expense Report Vier                                                                                         | ew Cash Advances New Cash Advance                         |          |        |                |                     |
| Expense Report List Active Reports                                                                                           | To start a new expense report<br>click New Expense Report |          |        |                | O Delete Report     |
| 📑 View 🔹 🦹 Create & Edit 🔹 📗 Import                                                                                          |                                                           |          |        |                |                     |
| Report Name                                                                                                    |                                                           | Comments | Status | Payment Status | Report Date 🔻 Total |
| No Expense Reports Found<br>Use drop down to choose to<br>of Pending Reports, Approve<br>Reports, Paid Reports, All R<br>etc | o see list<br>ed<br>Reports                               |          |        |                |                     |

The first screen you will see is the Header Page. Choose Non-Travel in the Policy drop down.

| AMERICAN EXPRESS® ONLI                                                                                                    | VE                          |                  | SAIN                                                 | T LOUIS |  |  |  |  |  |  |
|----------------------------------------------------------------------------------------------------|-----------------------------|------------------|------------------------------------------------------|---------|--|--|--|--|--|--|
| My Concur Travel Expense Profile                                                                                                    | Help Log Out                |                  |                                                      |         |  |  |  |  |  |  |
| View Reports New Expense Report View Cash                                                                                                    | Advances New Cash Advance   |                  |                                                      |         |  |  |  |  |  |  |
| Create a New Expense Report                                                                                                    | Create a New Expense Report |                  |                                                      |         |  |  |  |  |  |  |
| Report Header                                                                                                    |                             |                  |                                                      |         |  |  |  |  |  |  |
| Policy Trip ID Travel                                                                                                    | Report Date<br>09/30/2009   | Business Purpose | Commitment Office<br>Financial Commitment-Non Grants |         |  |  |  |  |  |  |
| Travel                                                                                                    | Banner ID<br>000012123      | Org<br>0001      | Fund<br>023964                                       |         |  |  |  |  |  |  |
| To start a new expense report for Non-Travel<br>(expenses that would have previously been<br>submitted on a BEEV or DPV) choose Non-<br>Travel in the Policy drop down |                             |                  |                                                      |         |  |  |  |  |  |  |
|                                                                                                    |                             |                  |                                                      |         |  |  |  |  |  |  |
|                                                                                                    |                             |                  |                                                      |         |  |  |  |  |  |  |
|                                                                                                    |                             |                  | 🖹 Next >>                                            | Cancel  |  |  |  |  |  |  |

After choosing Non-Travel as the policy on the Report Header:

The header contains not only the basic report information, but also your BANNER ID, and your default ORGANIZATION and FUND. If expenses are not reallocated later in the report, the expense for this report will be charged to these defaults.

| AMERICAN EXPRESS® ONLINE                                                                                                    | SAINT LOUI                                                                                                    |
|----------------------------------------------------------------------------------------------------|----------------------------------------------------------------------------------------------------|
| View Reports New Expense Report View Cash Advances New Cash Advance                                                                                                    |                                                                                                    |
| Create a New Expense Report                                                                                                    |                                                                                                    |
| Report Header                                                                                                    |                                                                                                    |
| Policy         Report Name         Report Key         Report           Non Travel         ✓         Sept 2009 Recruiting Expenses         09/30/                                                                                                    | 2009 Highschool recruiting expenses                                                                                         |
| Comment     Commitment Office     Banner ID     Org       please reallocate to fund 273074     Financial Commitment-Non Grants     000012123     D001                                                                                                    | Fund<br>023628                                                                                                    |
| Red line denotes<br>REQUIRED field.                                                                                                    |                                                                                                    |
| REPORT NAME - This field should be used for a general description of all expenses within the report REPORT DATE - Defaults to the day the report is started - this can be changed if necessary.<br>BUSINESS PURPOSE - This is a more detailed description of the business purpose for your expen | t.<br>Ses.                                                                                                    |
| COMMENT - This should be used for any notes to your approver (for example if you know the expense<br>different fund than your default).                                                                                                    | es should be reallocated to a                                                                                               |
| COMMITMENT OFFICE - This choice is important because it dictates which Commitment Office your<br>payment.<br>Medical Center Finance Office - choose if your expense report is sent to the Medical Center                                                                                         | report will route to for approval and<br>r Finance Office for approval                                                      |
| Financial Commitment-Non Grant - choose when your expense report is charged to your o<br>Commitment Office<br>Financial Commitment-Sponsored Programs - choose when your expense report is sent<br>and the expenses will be charged to grant funds (Ex: funds beginning with a 3)                | epartment and sent the Financial<br>o the Financial Commitment Office                                                       |
| BANNER ID - Your 9 digit banner ID will always default in this field.                                                                                                    |                                                                                                    |
| ORG - This is your default org that will always populate in this field. If no reallocations are made on<br>charged.                                                                                                    | he report, this is the org that will be                                                                                     |
| FUND - This is your default fund that will always populate in this field. If no reallocations are made on<br>be charged.                                                                                                    | n the report, this is the fund that will<br>Once all information has been entered,<br>click Next to start entering expenses |
|                                                                                                    | Next >> @Cancel                                                                                                    |

COMMITMENT OFFICE - This choice is important because it dictates which Commitment Office your report will route to for approval and payment.

- Medical Center Finance Office choose if your expense report is sent to the Medical Center Finance Office for approval
- Financial Commitment-Non Grant choose when your expense report is charged to your department and is sent to the Financial Commitment Office
- Financial Commitment-Sponsored Programs choose when your expense report is sent to the Financial Commitment Office and the expenses will be charged to grant funds (Ex: funds beginning with a 3)

Once the header information has been entered and Next has been clicked, you will be ready to start entering expenses.

Start by choosing an expense type from the list on the right.

| AMERICAN EXPRESS® ONLINE                                                                                                    |                                                                                     |                                                                                                    |
|----------------------------------------------------------------------------------------------------|-------------------------------------------------------------------------------------|----------------------------------------------------------------------------------------------------|
| My Concur Travel <b>Expense</b> Profile Help Log Out                                                                                                    |                                                                                     |                                                                                                    |
| View Reports New Expense Report View Cash Advances New Cash Advar                                                                                                    | ice                                                                                 |                                                                                                    |
| Expense Report<br>Sept 2009 Recruiting Expenses<br>New Expense State State Sta | Corporate Amex T&E card, you will mport so you can pull your card<br>o your report. | Delete Report 🖉 Submit Report                                                                                   |
| Expense List «                                                                                                    | New Expense                                                                         |                                                                                                    |
|                                                                                                    |                                                                                     |                                                                                                    |
|                                                                                                    |                                                                                     |                                                                                                    |
| Expense Type Amount Requested                                                                                                    | Expense Type                                                                        |                                                                                                    |
| Adding New Expense                                                                                                    |                                                                                     | $\rho$                                                                                                    |
|                                                                                                    | To create a new expense, click the ap,<br>expense on the left side of the page.     | propriate expense type below or type the expense type in the field above. To edit an existing expense, dick the |
|                                                                                                    | 01. Transportation                                                                  | 04. Other                                                                                                    |
| If you do not have a Corporate Amex, start entering<br>expenses by clicking on an expense type from the                                                                                                    | Car Rental                                                                          | Dues & Memberships                                                                                              |
| list on the right                                                                                                    | Gas & Oil                                                                           | Employee Moving/Relocation                                                                                      |
|                                                                                                    | Parking                                                                             | Gifts(donors, graduates, speakers)                                                                              |
|                                                                                                    | Personal Car Mileage                                                                | Job Fair booth/fees                                                                                             |
|                                                                                                    | Taxi/Metro                                                                          | Materials/Books                                                                                                 |
|                                                                                                    | 02. Business & Entertainment                                                        | Meals (self)                                                                                                    |
|                                                                                                    | Business Meal (attendees)                                                           | Meetings                                                                                                    |
|                                                                                                    | Clin/Res-Dietary/Trv (Patient Relate                                                | d) Minor Computer Software                                                                                      |
|                                                                                                    | Entertainment                                                                       | Minor Other Equipment                                                                                           |
|                                                                                                    | Food Service (Sprnd Prog Trng; Dep                                                  | t. EventsHoliday, Grad) Miscellaneous (Other)                                                                   |
|                                                                                                    | Orientation                                                                         | Office Supplies                                                                                                 |
|                                                                                                    | Recruitment (Faculty/Staff)                                                         | Outside Printing                                                                                                |
|                                                                                                    | 03. Communications                                                                  | Permits/Licenses/Abstracts                                                                                      |
|                                                                                                    | Internet                                                                            | Postage                                                                                                    |
|                                                                                                    | Local Phone                                                                         | Seminar Fees/Registration                                                                                       |
|                                                                                                    | Long Distance                                                                       | Subscriptions                                                                                                   |
|                                                                                                    | 04. Other                                                                           | Teaching/Research Supplies                                                                                      |
|                                                                                                    | College Fair booth/fees                                                             |                                                                                                    |
|                                                                                                    |                                                                                     |                                                                                                    |
|                                                                                                    |                                                                                     |                                                                                                    |
|                                                                                                    |                                                                                     |                                                                                                    |
|                                                                                                    |                                                                                     |                                                                                                    |
|                                                                                                    |                                                                                     |                                                                                                    |
|                                                                                                    |                                                                                     |                                                                                                    |
|                                                                                                    |                                                                                     |                                                                                                    |
|                                                                                                    |                                                                                     |                                                                                                    |
|                                                                                                    |                                                                                     |                                                                                                    |

Once you have chosen an expense type, you will need to enter information pertaining to this expense.

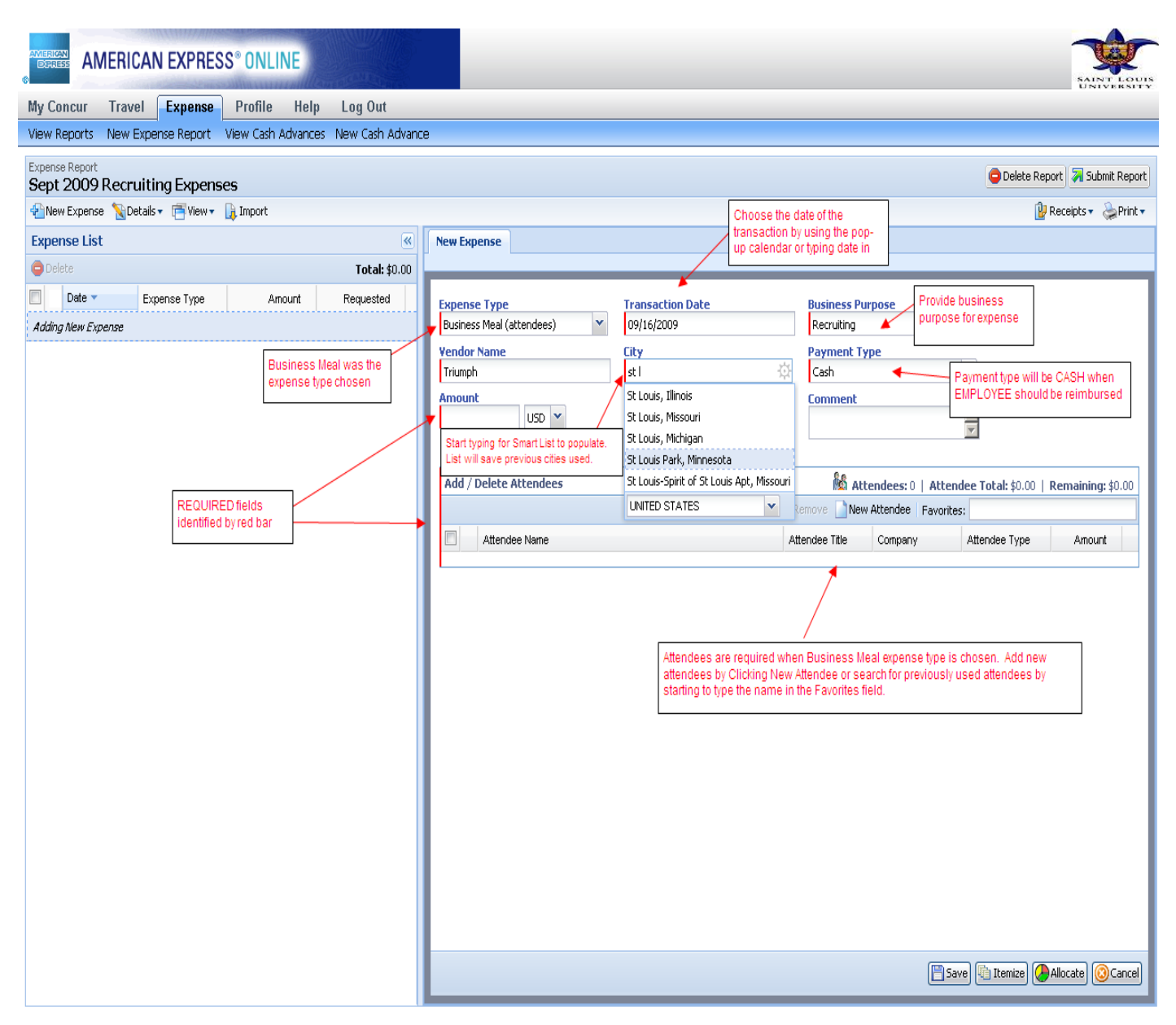

## When all information has been entered, click Save to proceed with report

| AMERICAN EXPRESS® ONLINE                                                                                           |                                                                                                    |
|----------------------------------------------------------------------------------------------------|----------------------------------------------------------------------------------------------------|
| My Concur Travel <b>Expense</b> Profile Help Log Out                                                               |                                                                                                    |
| View Reports New Expense Report View Cash Advances New Cash Advance                                                | :e                                                                                                    |
| Expense Report<br>Sept 2009 Recruiting Expenses                                                                    | 🖨 Delete Report 🛛 🛪 Submit Report                                                                                                    |
| 👻 New Expense 🦹 Details 🔹 📑 View 👻 📭 Import                                                                        | 🔐 Receipts 🔻 😓 Print 🔻                                                                                                    |
| Expense List «                                                                                                    | New Expense                                                                                                    |
| © Delete Total: \$0.00                                                                                             |                                                                                                    |
| Date *     Expense Type     Amount     Requested       Adding New Expense     ************************************ | Expense Type       Transaction Date       Business Purpose         Business Med (attendees)       09(16/2009       Recruiting         Vendor Name       City       Payment Type         Transaction Date       Payment Type       Cash         Amount       Personal Expense (do not remourse)       Comment         S0.00       Use this for any NON REINBURSABLE or PERSONAL pootings of an expense that should NOT be reimbursed back to the employee       Attendees: 2   Attendee Total: \$50.00   Remaining: \$0.00         Add / Delete Attendees       NOT be reimbursed back to the employee       Attendees Take Type Anount         D oe. John       This Employee       This Employee       \$25.00         Smith, John       CEO       Ado       Business Cuest       \$25.00 |
|                                                                                                    | Save Titemize Allocate Cancel                                                                                                    |

Continue adding expenses to report. If an exception has been generated, it must be looked at and resolved if necessary. A yellow exception may just be information about policy. A RED exception MUST be resolved before the report can be submitted.

| AMERICAN EXPRESS® ONLINE                                     |                                                      |                                                                                                    |                                        | SAINT LOUIS                                        |
|--------------------------------------------------------------|------------------------------------------------------|----------------------------------------------------------------------------------------------------|----------------------------------------|----------------------------------------------------|
| My Concur Travel Expense Profile Help                        | Log Out                                              |                                                                                                    |                                        |                                                    |
| View Reports New Expense Report View Cash Advances           | New Cash Advance                                     |                                                                                                    |                                        |                                                    |
| Expense Report<br>Sept 2009 Recruiting Expenses              | [                                                    |                                                                                                    |                                        | Hide Exceptions Delete Report Submit Report        |
| 📲 New Expense 👔 Details 🔻 📑 View 👻 🔓 Import                  | Note any expense that h<br>and action taken if nece: | as been entered that generates a exception. Yellow exc<br>ssarv.                                       | eptions need to be looked at           | 📴 Receipts 🔹 🎃 Print 🔹                             |
| Exceptions                                                   | If a RED exception is ge                             | nerated, you WILL NOT be able to submit the report until                                               | the error has been resolved.           |                                                    |
| Expense Type Date Amount Exception                           |                                                      |                                                                                                    |                                        |                                                    |
| Parking 09/16/2009 \$6.00 🐺 Maximum eaily reir               | mbursement for St. Louis airp                        | port parking is \$9.30.                                                                                |                                        |                                                    |
|                                                              |                                                      |                                                                                                    |                                        |                                                    |
| Emanuel that                                                 |                                                      | -                                                                                                    |                                        |                                                    |
| Expense List                                                 | New                                                  | Expense                                                                                                |                                        |                                                    |
|                                                              | Total: \$56.00                                       |                                                                                                    |                                        |                                                    |
| Date Expense Type Amount                                     | Requested                                            | pense Type                                                                                             |                                        |                                                    |
| Adding New Expense                                           |                                                      |                                                                                                    | P                                      |                                                    |
| 09/16/2009 Business Meal (a \$50.00     Triumph, St Louis, N | <b>\$50.00</b> То<br>вх                              | r create a new expense, click the appropriate expense type bell<br>pense on the left side of the page. | low or type the expense type in the fi | ield above. To edit an existing expense, click the |
| 09/16/2009 Parking \$6.00     Parking Spot, St Lou           | \$6.00                                               | 1. Transportation                                                                                      | 04. Other                              | -                                                  |
|                                                              |                                                      | Car Rental                                                                                             | Dues & Memberships                     |                                                    |
|                                                              |                                                      | Gas & Oil                                                                                              | Employee Moving/Relocation             |                                                    |
|                                                              |                                                      | Parking<br>Revealed Car Milagan                                                                        | Gifts(donors, graduates, speakers)     |                                                    |
|                                                              |                                                      | Personal Car Mileage                                                                                   | Job Fair Dooth/rees<br>Materials/Books |                                                    |
| Icon denotes that attendees                                  |                                                      | 2 Rucinocc & Entertainment                                                                             | Meals (self)                           |                                                    |
| have been entered                                            | 0.                                                   | Business Meal (attendeer)                                                                              | Meetings                               |                                                    |
|                                                              |                                                      | Clin/Res-Dietary/Try (Patient Related)                                                                 | Minor Computer Software                |                                                    |
|                                                              |                                                      | Entertainment                                                                                          | Minor Other Equipment                  |                                                    |
|                                                              |                                                      | Food Service (Sprnd Prog Trng; Dept. EventsHoliday, Grad)                                              | Miscellaneous (Other)                  |                                                    |
|                                                              |                                                      | Orientation                                                                                            | Office Supplies                        |                                                    |
|                                                              |                                                      | Recruitment (Faculty/Staff)                                                                            | Outside Printing                       |                                                    |
|                                                              | 0                                                    | 3. Communications                                                                                      | Permits/Licenses/Abstracts             |                                                    |
|                                                              |                                                      | Internet                                                                                               | Postage                                |                                                    |
|                                                              |                                                      | Local Phone                                                                                            | Seminar Fees/Registration              |                                                    |
|                                                              |                                                      | Long Distance                                                                                          | Teaching/Research Supplies             |                                                    |
|                                                              | 0                                                    | 4. Other                                                                                               |                                        |                                                    |
|                                                              |                                                      | College Fair booth/fees                                                                                |                                        | <b>▼</b>                                           |
|                                                              |                                                      |                                                                                                    |                                        |                                                    |
|                                                              |                                                      |                                                                                                    |                                        |                                                    |
|                                                              |                                                      |                                                                                                    |                                        |                                                    |
|                                                              |                                                      |                                                                                                    |                                        | 📋 📄 📋 🔛 Internet                                   |

Once all expenses have been entered, receipts need to be attached to the report. To see what receipts are required, click on the Receipts button and click on Receipts Required. The pop up box will contain a list of receipts that should be attached.

To attach receipts click on the Receipts button and choose Attach Receipt Images.

You can attach receipts by scanning and attaching OR by printing a fax cover page and faxing in with your receipts.

- To fax in receipts Click on Print button on right of screen and choose SLU Fax Receipt Cover Page
- To scan and attach receipts Click Receipts button on right of screen and choose Attach Receipt Images (please note you will need to scan first). Browse for your receipts – Click Attach – and then Done

You can check to see if your receipts are loaded by clicking the Receipts button and selecting Check Receipts

|                  | ERICAN E                          | XPRESS                       | <sup>®</sup> ONLINE | and the second          |
|------------------|-----------------------------------|------------------------------|---------------------|-------------------------|
| My Concur        | Expense                           | Reporting                    | Profile I           | lelp Log Out            |
| Approve Repoi    | rts                               |                              |                     |                         |
| Expense Report   |                                   | ]                            |                     |                         |
| 🐚 Details 🔹 📑    | /iew <del>▼</del>                 |                              |                     |                         |
| Exceptions       |                                   |                              |                     |                         |
| Expense Type     | Date                              | Amount                       | Exception           |                         |
| Hotel - Conferen | . 08/07/2009                      | \$947.76                     | 💎 Please provid     | e published conference  |
| Hotel - Conferen | . 08/07/2009                      | \$947.76                     | 💎 This itemized     | entry has sub-entries v |
| Expense List     |                                   |                              |                     | «                       |
| Data 💌           | Evenence Tu                       |                              | Amount              | Total: \$1,395.38       |
| 08/11/2009       | Meals (self<br>San Francis        | n)<br>co, Califor            | \$33.06             | \$33.06                 |
| 08/11/2009       | Meals (self<br>San Francisi       | n)<br>co, Califor            | \$6.99              | \$6.99                  |
| 08/11/2009       | Meals (self<br>San Francis        | i)<br>co, Califor            | \$14.91             | \$14.91                 |
| 08/10/2009       | Meals (self<br>San Francis        | <b>f)</b><br>co, Califor     | \$17.32             | \$17.32                 |
| 08/10/2009       | <b>Meals (self</b><br>San Francis | f)<br>co, Califor            | \$86.10             | \$86.10                 |
| 08/10/2009<br>🌛  | Incidentals<br>San Francis        | / <b>Tips</b><br>co, Califor | \$3.00              | \$3.00                  |
| 08/09/2009<br>🏈  | Taxi/Metro<br>St Louis, Mis       | souri                        | \$22.28             | \$22.28                 |
| 08/09/2009<br>🏈  | Taxi/Metro<br>St Louis, Mis       | souri                        | \$44.00             | \$44.00                 |
| 08/09/2009<br>🏈  | Taxi/Metro<br>San Francis         | co, Califor                  | \$45.00             | \$45.00                 |
| 08/09/2009<br>🏈  | Taxi/Metro<br>San Francisi        | co, Califor                  | \$25.00             | \$25.00                 |
| 08/09/2009<br>🌛  | Meals (self<br>San Francis        | f)<br>co, Califor            | \$17.32             | \$17.32                 |
| 08/09/2009<br>🏈  | Meals (self<br>San Francis        | f)<br>co, Califor            | \$53.03             | \$53.03                 |
| 08/09/2009<br>🏈  | Incidentals<br>San Francisi       | / <b>Tips</b><br>co, Califor | \$3.00              | \$3.00                  |
| 08/08/2009       | Meals (self<br>etarbucke S        | )<br>Ian Franci-             | \$17.32             | \$17.32                 |

Once receipts are attached the SLU Detailed Report can be printed out or viewed to see where all expenses will be allocated to. On the right hand side of the screen, click the Print button and choose SLU Detailed Report.

Remember, you will always want to make sure that the check box in the upper left corner by show allocations is selected, if it's not line item detail that has been entered will not show .

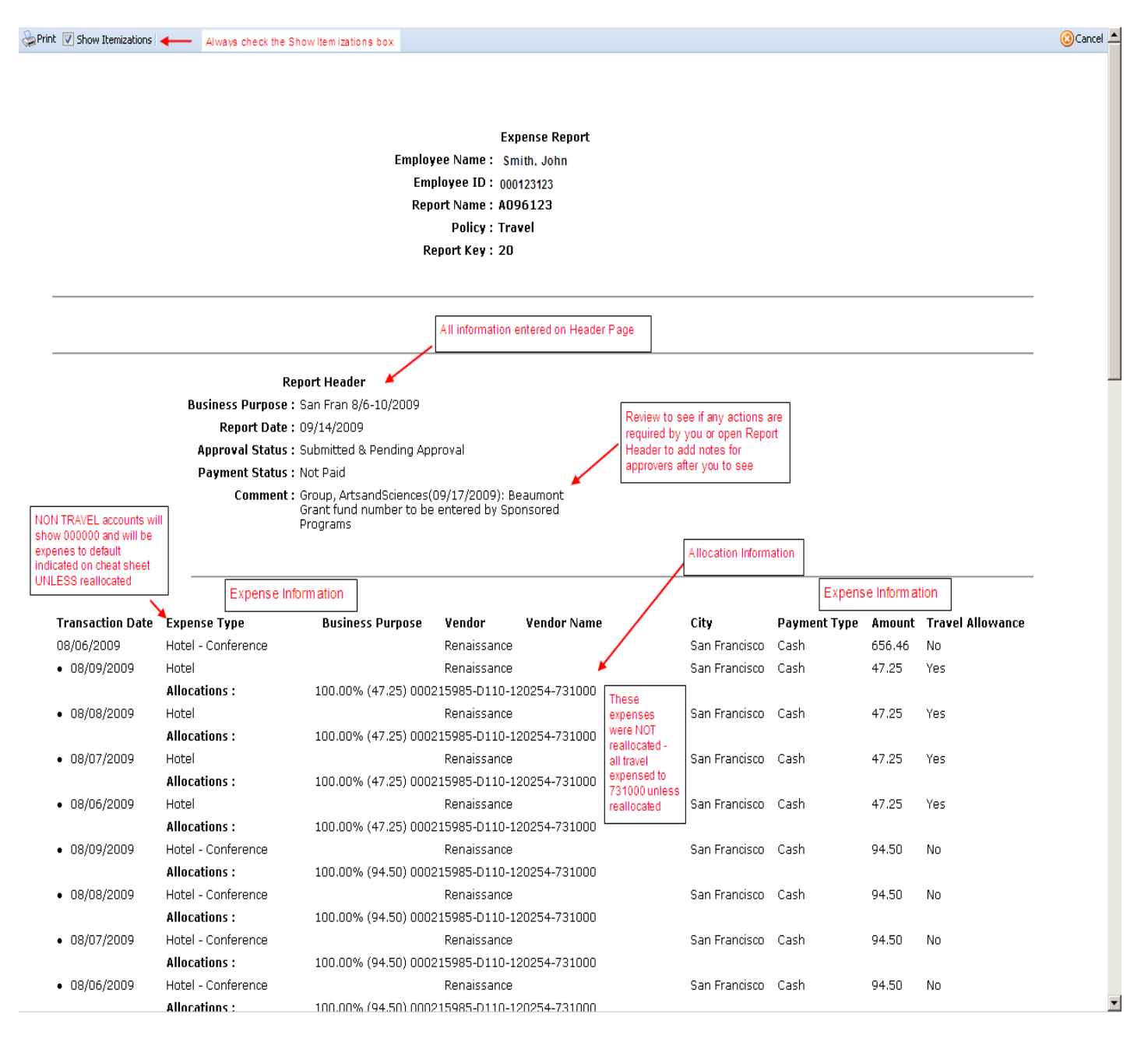

## The SLU Detail report also contains report total information.

|                                                                                               | AUGENERIA .                 |                                                      |                    |      |       |     |  |
|-----------------------------------------------------------------------------------------------|-----------------------------|------------------------------------------------------|--------------------|------|-------|-----|--|
| 08/09/2009                                                                                    | Meals (self)                |                                                      | -<br>San Francisco | Cash | 53.03 | Yes |  |
| ,,                                                                                            | Allocations :               | 100.00% (53.03) ATS11111-D000-11111173801(           | )                  |      |       |     |  |
| 08/08/2009                                                                                    | Meals (self)                | · · ·                                                | San Francisco      | Cash | 22.71 | Yes |  |
|                                                                                               | Allocations :               | 100.00% (22.71) ATS111111-D000-111111 1-73801(       | 5                  |      |       |     |  |
| 08/08/2009                                                                                    | Meals (self)                | breakfast starbuck                                   | s San Francisco    | Cash | 17.32 | Yes |  |
|                                                                                               | Allocations :               | 100.00% (17.32) ATS111111-D000-111111 -73801(        | כ                  |      |       |     |  |
| 08/08/2009                                                                                    | Meals (self)                | breakfast                                            | San Francisco      | Cash | 23.53 | Yes |  |
|                                                                                               | Allocations :               | 100.00% (23.53) ATS111111-D000-11111173801(          | כ                  |      |       |     |  |
| 08/07/2009                                                                                    | Meals (self)                | breakfast                                            | St Louis           | Cash | 10.49 | Yes |  |
|                                                                                               | Allocations :               | 100.00% (10.49) ATS111111-D000-111111 -738010        | כ                  |      |       |     |  |
| 08/09/2009                                                                                    | Taxi/Metro                  | home to airport                                      | St Louis           | Cash | 22.28 | No  |  |
|                                                                                               | Allocations :               | 100.00% (22.28) ATS111111-D000-111111 -73801(        | נ                  |      |       |     |  |
| 08/09/2009                                                                                    | Taxi/Metro                  | airport to hotel                                     | St Louis           | Cash | 44.00 | No  |  |
|                                                                                               | Allocations :               | 100.00% (44.00) ATS111111-D000-111111738010          | כ                  |      |       |     |  |
| 08/09/2009                                                                                    | Taxi/Metro                  | hotel to airport                                     | San Francisco      | Cash | 45.00 | No  |  |
|                                                                                               | Allocations :               | 100.00% (45.00) ATS111111-D000-111111 -73801(        | כ                  |      |       |     |  |
| 08/09/2009                                                                                    | Taxi/Metro                  | airport to home                                      | San Francisco      | Cash | 25.00 | No  |  |
|                                                                                               | Allocations :               | 100.00% (25.00) ATS111111-D000-111111 -73801(        | נ 🖕                |      |       |     |  |
|                                                                                               | u                           |                                                      |                    |      |       |     |  |
| Note: The sum of allocation amounts may not exactly match the expense amount due to rounding. |                             |                                                      |                    |      |       |     |  |
| If you have selected                                                                          | i the correct expense type, | account code will be correct in Banner after upload. | to new org -       |      |       |     |  |
|                                                                                               |                             |                                                      |                    |      |       |     |  |
|                                                                                               |                             |                                                      |                    |      |       |     |  |
| <u>Report Total</u>                                                                           |                             |                                                      |                    |      |       |     |  |
| I                                                                                             | Report Total :              | 1,395.38                                             |                    |      |       |     |  |
| Person                                                                                        | al Expenses :               | 0.00                                                 |                    |      |       |     |  |
| Total Amount Claimed :                                                                        |                             | 1,395.38                                             |                    |      |       |     |  |
| Amount Approved :                                                                             |                             | 1,341.05                                             |                    |      |       |     |  |
| Company Dis                                                                                   | <u>bursements</u>           |                                                      | Report and         |      |       |     |  |
| Amount Due Employee :                                                                         |                             | 1,341.05                                             | payment            |      |       |     |  |
| Amount Due Company Card :                                                                     |                             | 0.00                                                 | Information        |      |       |     |  |
| Total Paid By Company :                                                                       |                             | 1,341.05                                             | ourning y          |      |       |     |  |
| Employee Disbursements                                                                        |                             |                                                      |                    |      |       |     |  |
|                                                                                               | Amount Due Compa            | <b>.</b> 0.00                                        |                    |      |       |     |  |
| Amount Due Com                                                                                | pany Card From Employe      | ee: 0.00                                             |                    |      |       |     |  |
| Total Paid By Employee :                                                                      |                             | ee: 0.00                                             |                    |      |       |     |  |
|                                                                                               |                             |                                                      |                    |      |       |     |  |

Once expense entries have been double checked and receipts have been attached, the report is ready to submit for approval and reimbursement. Click the Submit Report button in the upper right of the screen.

The system may ask if you are ready to submit, click Yes. Once you have submitted your report, a pop-up with your report summary information will appear. This summary will tell you what your report total is, what your reimbursement amount is and the amount that will be paid to your Corporate American Express card (if applicable).

You will receive e-mail updates as the status of your report changes (approved – ready for payment etc).